## UNIVERSARL PASSPORT (ポータルシステム)での定期試験時間割の確認方法 ~スマートフォンを利用する場合~

## ※パソコンでの確認方法は別途マニュアルがあります。

① 「UNIVERSAL PASSPORT」のアプリを起動してください。

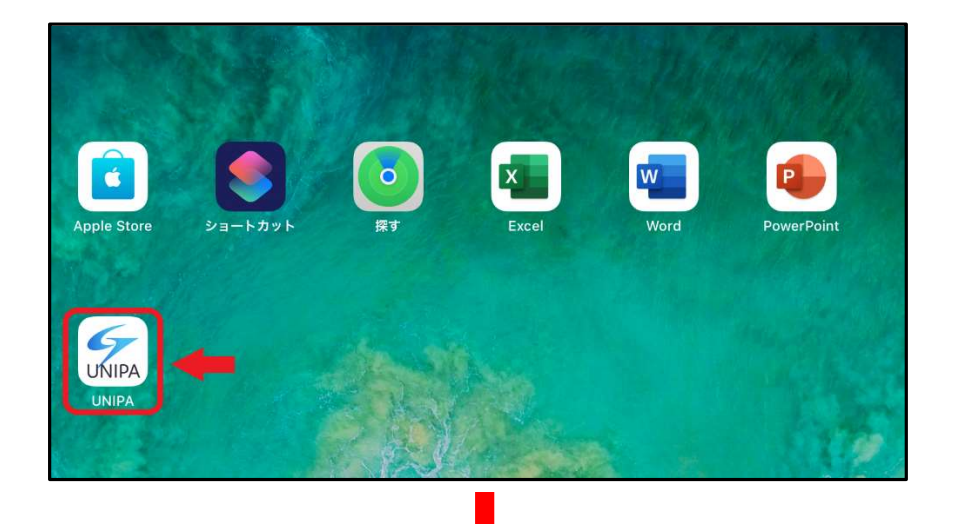

② 「UNIVERSAL PASSPORT」にログインしてください。

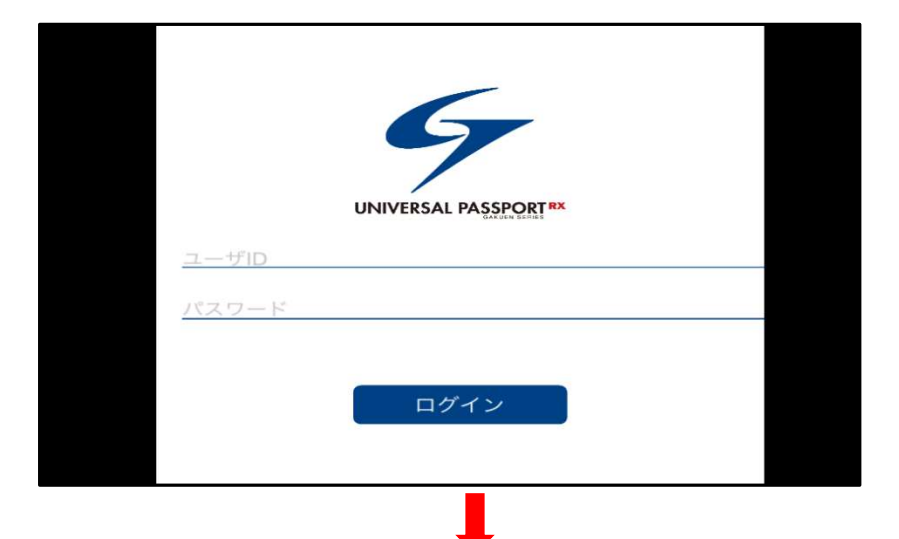

③ ログイン後、赤矢印の箇所を押下してください。

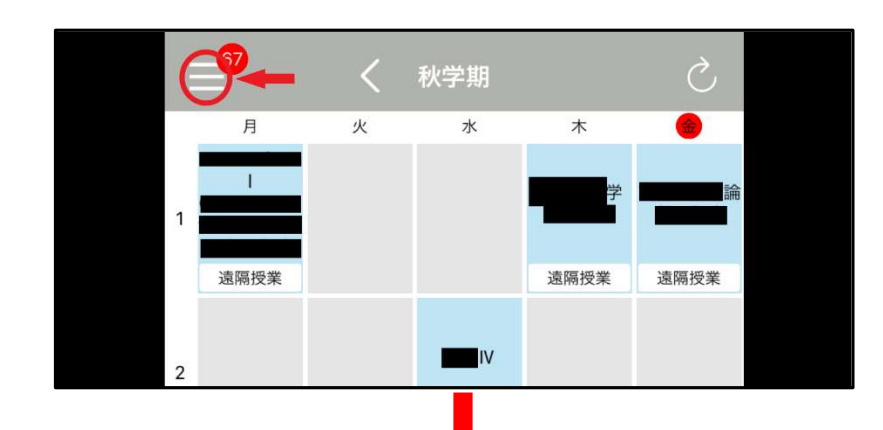

④ 赤矢印の「スマホサイトへ」を押下してください。

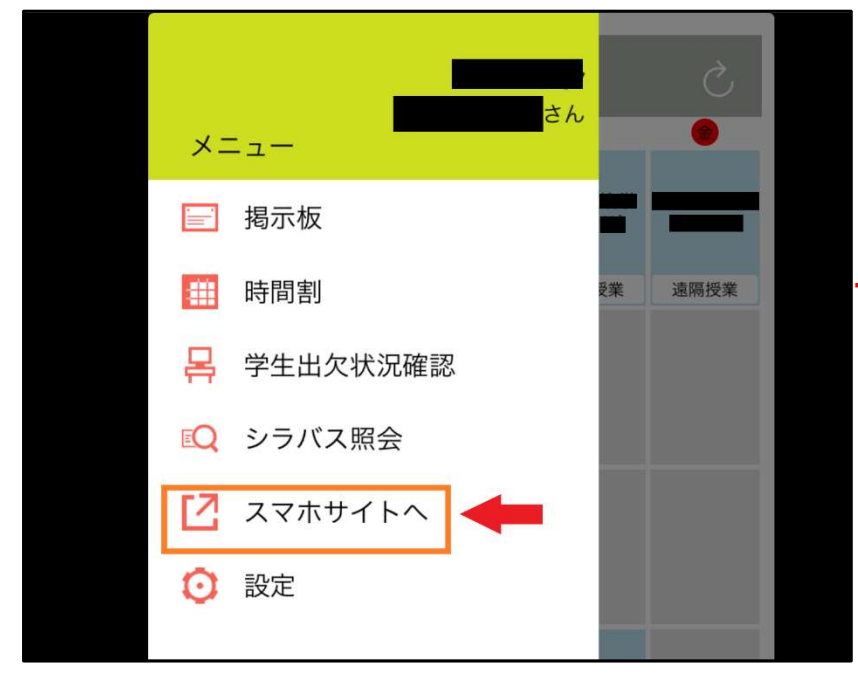

⑤ スマホサイトの赤矢印の箇所を押下してください。

|                                       | ホータルトップ          |  |
|---------------------------------------|------------------|--|
|                                       | 2020/12/04(金)    |  |
|                                       | (C) (S) (⇒B) (D) |  |
| ● 重要                                  |                  |  |
| 揭示16件                                 |                  |  |
| ● 期限あり                                |                  |  |
| 授業評価回答2件                              |                  |  |
| ef 1                                  |                  |  |
| [ <b>三上</b> ] <b>国王</b> ]<br>掲示 時間割変更 |                  |  |
| 0                                     | マイスケジュールを追加する    |  |

## ⑥ メニューバーの「試験時間割表」を押下してください。

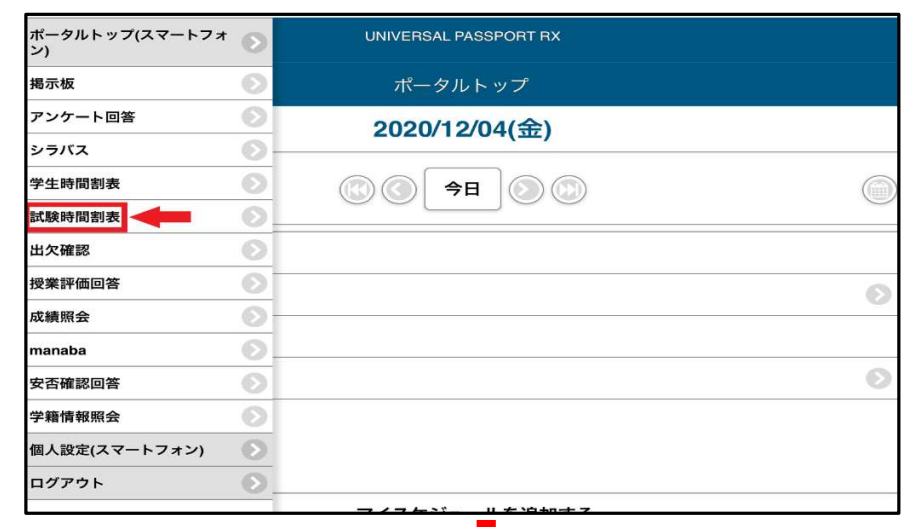

## ⑦ 定期試験日時・教室・座席番号を確認してください。

|                                                                         | UNIVERSAL PASSPORT RX |   |
|-------------------------------------------------------------------------|-----------------------|---|
|                                                                         | 試験時間割表                |   |
|                                                                         | 2020年度 秋学期            | 0 |
| 2021/02/08(月)                                                           |                       | 9 |
| 1限 09 : 10~09 : 50<br>○○○○論 II<br><sup>熊学</sup> 花子先生<br>121教室 座席 : A-01 |                       |   |
|                                                                         |                       |   |

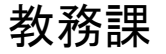